## AS-Series Sign Programming Instructions 1 and 2 Line Series Signs

- 1- Install the Software provided on the Included CD For "On-Site" Paging (POCSAG Receivers) or For "Wide Area" (Flex Receivers).
- 2- Attach the Sign to the Com Port on the "Right Side" of the Sign.
- 3- Plug the Sign into a Standard 110V outlet.
- 4- Start Software Program.
- 5- Click the "Link" Button and Choose the Com Port the Sign is attached to on the Computer.
- 6- Cycle Power to the Sign as per on screen instructions, the Software will tell you "Success" and it may take a few moments and if "Failed" Close/Reopen the software and cycle power and start over again.
- 7- After a Successful "LINK", Hover/Click on the "Pagers" Button and click "READ" to see the Information Programmed into the Sign.
- 8- After a Successful "READ", Hover/Click on the "Files Button" and click "Save As" to save this information as a "Base" Program, in case it is ever needed to have to fall back on.
- 9- Then Enter the Cap Code(s), Baud Rate and Frequency you want to use.
- 10-Hover/Click on the "Pagers" Button in the menu and then click "Write" to program the values you have entered.
- 11-Hover/Click on the "Files" Button and click "Save As" to save your work for future use.
- 12-You MUST "Cycle" Power to the Sign before it will receive and Display any Messages, after programming.
- 13-Other Programming is done via "Over the Air": See the "AS Series LED Sign Configuration" Document for Standard Programming and the Manual for "AS Series Control Commands 2-Line" for more Detailed Information on Programming the AS-Series Signs.

For help, please Contact Tech Support at: 972.479.1702 x109

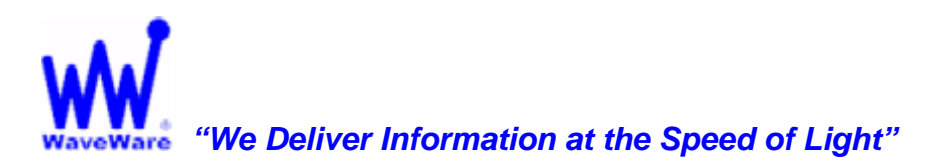

WaveWare Technologies, Inc.